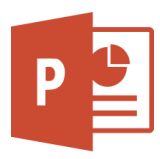

## Öffne die Datei **Animation**.

Folie 1:

Animiere die Häusergrafik mit dem Effekt Verblassen!

Markiere die Grafik. > **Animationen**: wähle eine Animation z.B. **Verblassen**. Damit die Animationen automatisch nacheinander starten, wähle bei Start: **Nach Vorherige**r.

Animiere zuerst den Laubbaum und dann die Nadelbäume mit dem Effekt Zoom.

Animiere den Bus mit dem Effekt Einfliegen mit der Effektoption Von rechts.

Wähle den Effekt **Einfliegen** Wähle bei den Effektoptionen: **Von rechts**. Mit der **Dauer** kannst du die Geschwindigkeit des Busses ändern.

## Folie 2:

Verkleinere den Maßstab, damit du das **Flugzeug**, den **Ballon** und den **Hund** außerhalb der Folie sehen kannst.

eifen Benutzerde... Benutzerdefinierter Pfad Text oder Objekt bewegt sich entlang eines festgelegten Pfads.

Das Flugzeug soll langsam in einer sanften Kurve über den Himmel nach rechts fliegen! Verwende dafür den Effekt *Benutzerdefinierter Pfad*.

Du findest diesen Effekt bei den Animationen ganz unten! Ziehe vom Flugzeug eine geschwungene Linie nach rechts über die Folie hinaus. Ändere die Dauer auf einen höheren Wert wie z. B. 5 Sekunden.

Animiere den Ballon: Er soll langsam von rechts nach links fliegen.

Animiere den Hund: Er soll durch das Bild "laufen".

Folie 3:

Animiere die Bilder mit dem Effekt *Einfliegen.* Sie sollen schräg aus den Ecken auf die Folie fliegen.

Folie 4:

Gestalte selber eine Landschaft mit animierten Grafiken.

Verwende dafür Onlinebilder. Einfügen > Bilder > Onlinebilder Gib einen Suchbegriff ein: z.B. Biene Verwende als Filter die Option **Durchsichtig**!

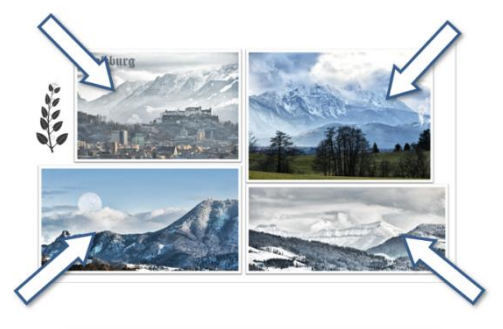

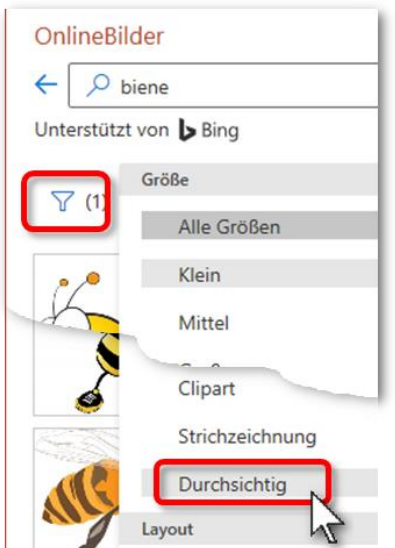